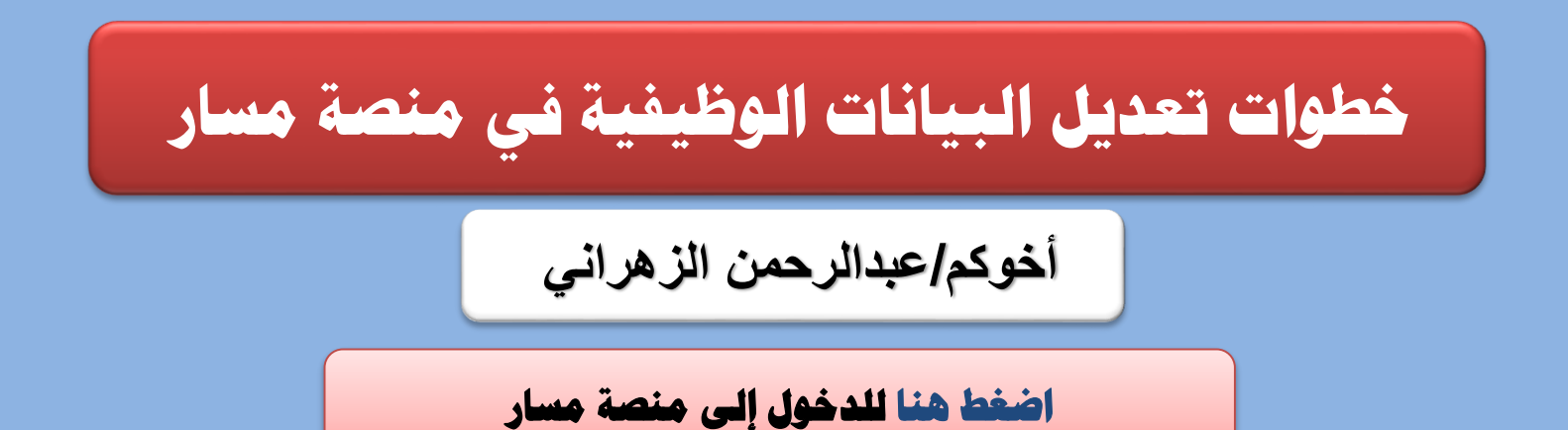

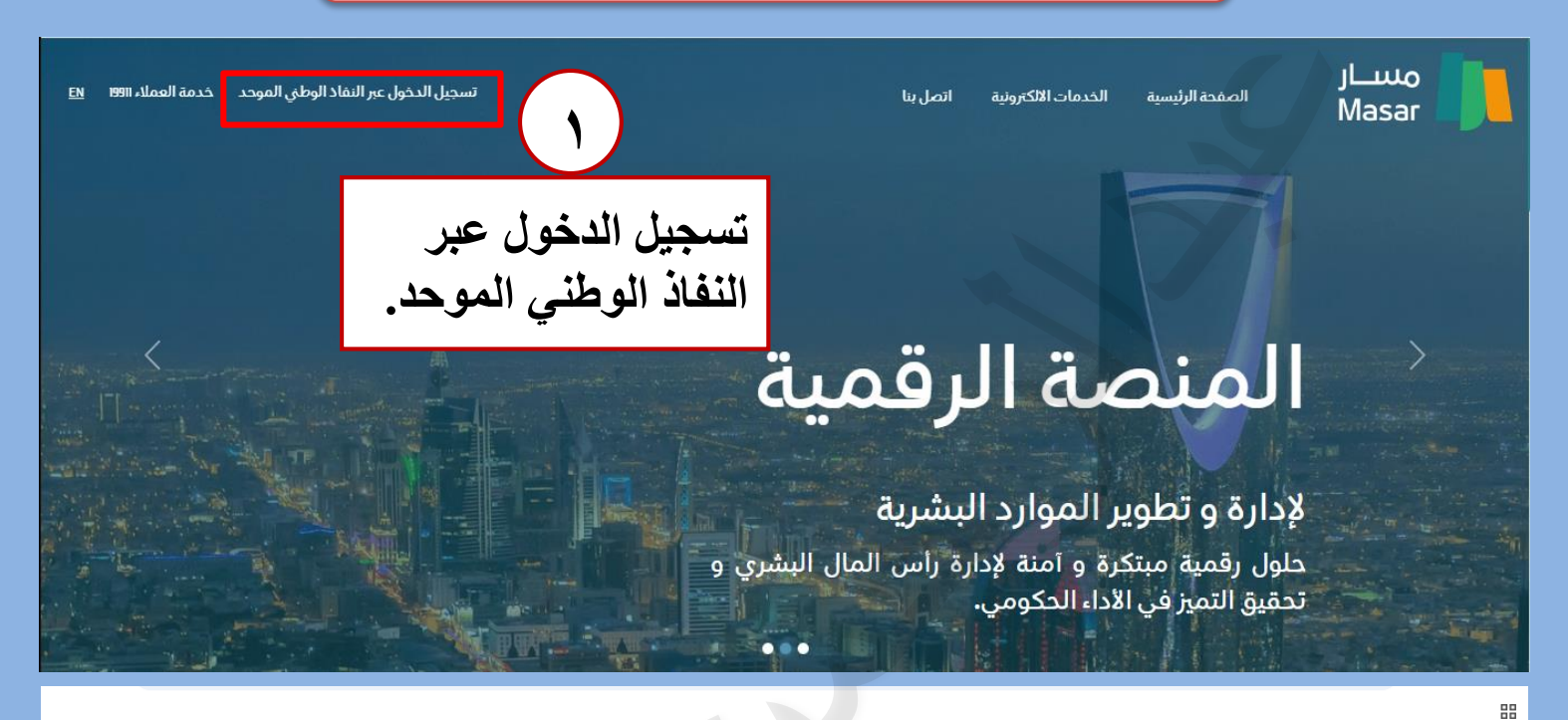

|                                                                      | اتصل بنا                                                                                                    | منسـار الانكىوىية<br>Masar |  |
|----------------------------------------------------------------------|----------------------------------------------------------------------------------------------------|----------------------------|--|
| سيس<br>يتم تسجيل رقم الهوية<br>ثم تسجيل دخول                         | تسجيل الدخول<br>معاملاً على بيانات وممتلكات من العتبال والعمايات غير المصرحة، فإن تسجيل الدفول في منصة ه<br>تعمل تعليق تماذ من معتم التطبيفات، وذلك من أول التحفق الأمن لهويتك الرفعية<br>مريد بعالله الحول/بوريون<br>هم بتعميل الدفول<br>هم بتعميل الطبي لفاذ الآما<br>هم تعميل العول في الآمي |                            |  |
| ٣<br>يظهر الرقم على الشاشة<br>بعد ذلك يتم الدخول على<br>تطبيق النفاذ | تعمیل الدخول<br>تعمیل نظی<br>التحقق من تسجیل الدخول<br>الیه<br>الیه<br>الیه<br>فم بتعمیل تطبیق نفاذ اقرا<br>کوه کوه کوه کوه کوه کوه کوه کوه کوه کوه                                                                                                    |                            |  |

خطوات تعديل البيانات الوظيفية في منصة مسار

أخوكم/عبدالرحمن الزهراني

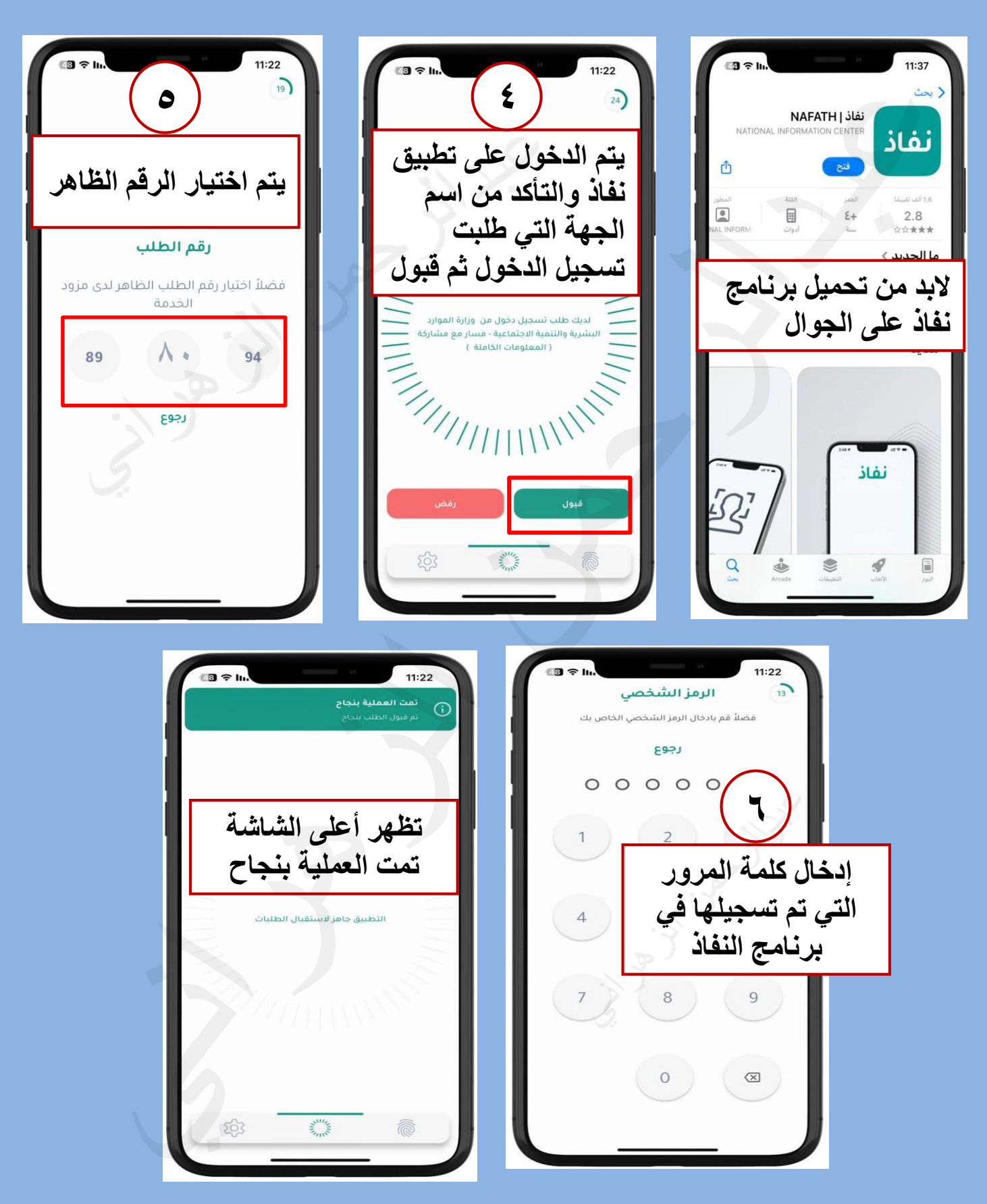

لا تنسونا من صالح دعائكم

عبدالرحمن الزهرانى

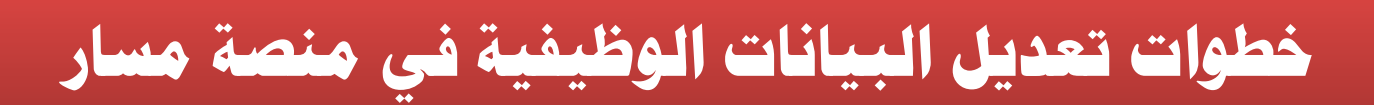

أخوكم/عبدالرحمن الزهراني

| :      |               |                            | الخدمات الالكترونية اتصل بنا | اللوحه الرئيسية                             | مسار<br>Masar                                                                                                    |
|--------|---------------|----------------------------|------------------------------|---------------------------------------------|----------------------------------------------------------------------------------------------------|
|        | تاريخ الميلاد | رقم الهوية                 | يانات الشخصية<br>سم          | yı<br>91                                    |                                                                                                    |
|        |               |                            | ٦<br>ت أخرى<br>اله ظرفية     | م<br>خدمار<br>دراناتی                       | <ul> <li>خدمة الصلاحيات</li> <li>النظلمات</li> <li>بأهيل المتميرين</li> <li>الوطائف المستثناة</li> <li>المسابقات الوظيفية</li> <li>خدمات أخرى</li> <li>عياناتي الوظيفية</li> </ul> |
| 0      |               |                            |                              | <b>ــــــــــــــــــــــــــــــــــــ</b> |                                                                                                    |
|        |               | تاريخ الميناد*             |                              |                                             | يرجى اكمال بيانات الملف الشخصي<br>رقم الهوية الوطنية/القامة +                                                                                                    |
|        |               | مكان الميلاد*<br>الجنسية • |                              | دى اىق                                      | الاسم •<br>الجنس • (                                                                                                    |
|        | <b></b>       | تاريخ الحفظ                |                              |                                             | هل أنت من ذوى الاحتياجات نعم () عم<br>الخاصة؟ *<br>رقم الحفظ                                                                                                    |
|        |               |                            |                              | ••                                          | مكان الدفظ                                                                                                    |
|        | [             | اكمال البيانات             | 1                            | •<br>•                                      | الجه الحكومية •                                                                                                    |
| التالي | السابق        | م التالي                   |                              | *                                           | - fà]<br>- aµjāli                                                                                                    |

| للمعلمين اختيار ( الوظائف التعليمية ) ثم اكمال البيانات | <b>a</b> 1 <b>t</b> 1 |
|---------------------------------------------------------|-----------------------|
| للإداريين ( اختيار الموظفين العام ) ثم اكمال البيانات   |                       |

لا تنسونا من صالح دعائكم

عبدالرحمن الزهراني

## خطوات تعديل البيانات الوظيفية في منصة مسار

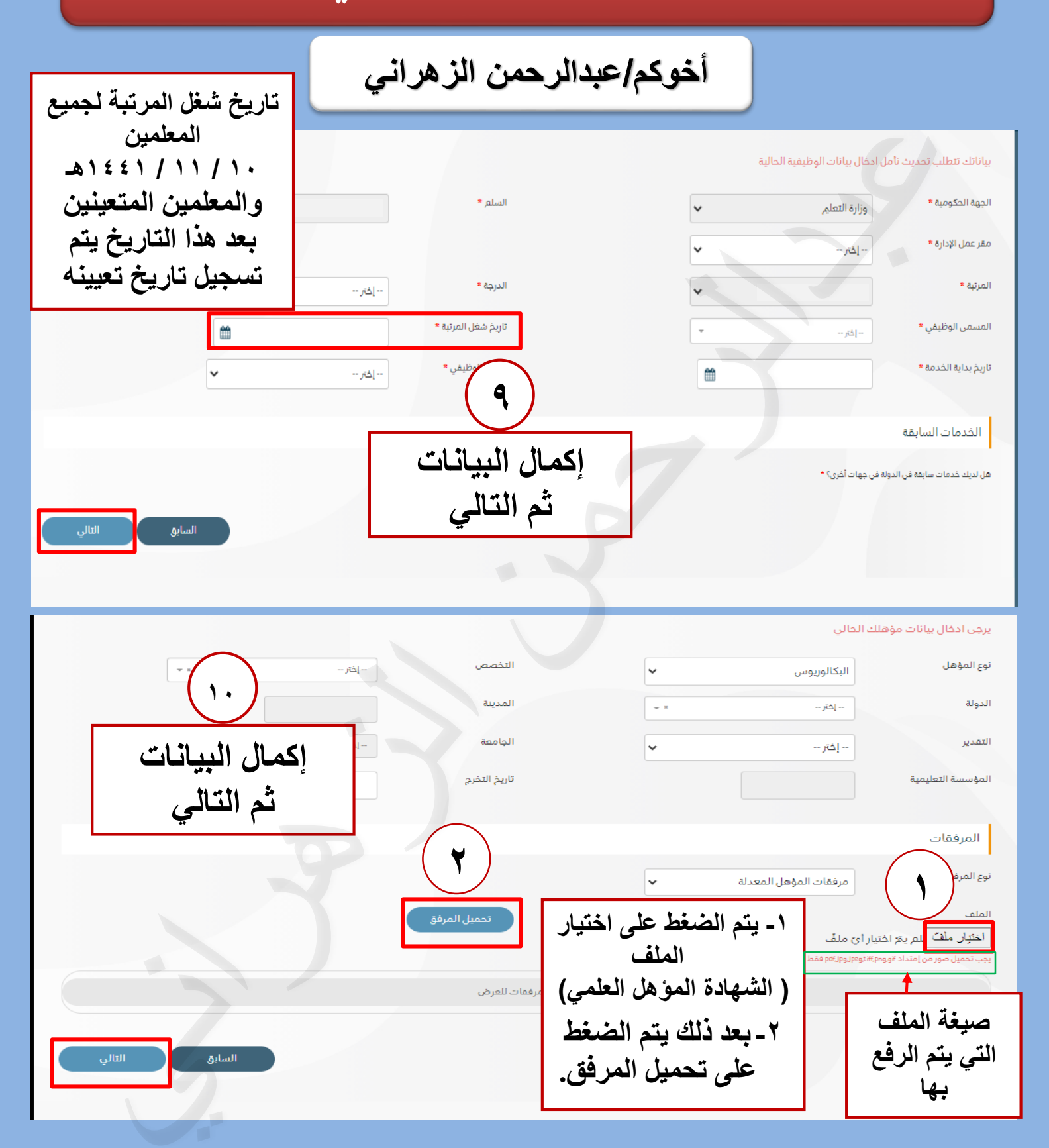

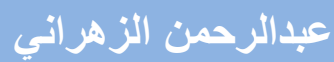

## خطوات تعديل البيانات الوظيفية في منصة مسار

أخوكم/عبدالرحمن الزهراني

|                                                     |                                                                                                    | المؤسسة التعليمية                                                                                                    |
|-----------------------------------------------------|----------------------------------------------------------------------------------------------------|----------------------------------------------------------------------------------------------------|
|                                                     |                                                                                                    | تاريخ التخرج                                                                                                    |
|                                                     | وزارة التعليم                                                                                                    | الجهة الحكومية التي سيم ارسال الطلب لها                                                                                                    |
| ستتان الثاني<br>نشاء الطلب<br>بيح بيانات)<br>السابو | في حالة اختبار لقاعد سيم لحديث البيانات لغرض قرب موعد لقاعدك وذلك لتسريع إجراءات ا<br>تصحيح بيانات<br>ريسب<br>ريسب<br>ريساع الطلب<br>اقد اد المتعهد شع ار سيال | سبب انشاء الطلب *<br>الم أتهد بما يلي :<br>الجرار وتعهد بان كافة المعلومات المذكورة ادناه تخصيّ وهي صحيحة<br>لا يحوّ لي تقديم طلب جديد الا بعد انتهاء الإجراءات<br>• لا يحوّ لي تقديم طلب جديد الا بعد انتهاء الإجراءات |
|                                                     | إ في الطلب                                                                                                    |                                                                                                    |

| يانات                                                                                                    | تعبئة الب            | تعليمات حول                 | عدد               |
|----------------------------------------------------------------------------------------------------|----------------------|-----------------------------|-------------------|
| حسب إصدار اللائحة<br>١٠ / ١١ / ١١ م ٤٤ هـ<br>لجميع المعلمين<br>من تم تعيينه بعد هذا السنة<br>يسجل تاريخ تعيينه | تاريخ شغل<br>المرتبح | وزارة التعليم               | الجهت<br>الحكوميت |
| تصحيح بيانات                                                                                                   | سبب إنشاء<br>الطلب   | معلم ممارس أو متقدم أو خبير | المرتبة           |
| يمكن معرفتها من خلال نظام فارس من خلال الخطوات أنقر هنا                                                        |                      |                             | الدرجة            |

عبدالرحمن الزهراني

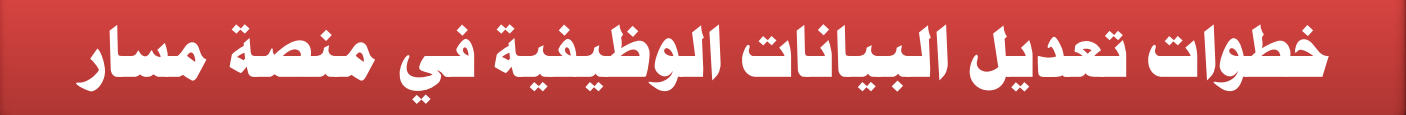

## أخوكم/عبدالرحمن الزهراني

لا تنسونا من صالح دعائكم

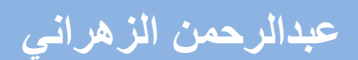